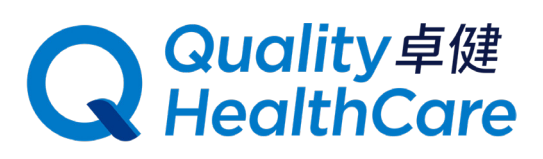

## **QHMS eShop Online Shopping Guide**

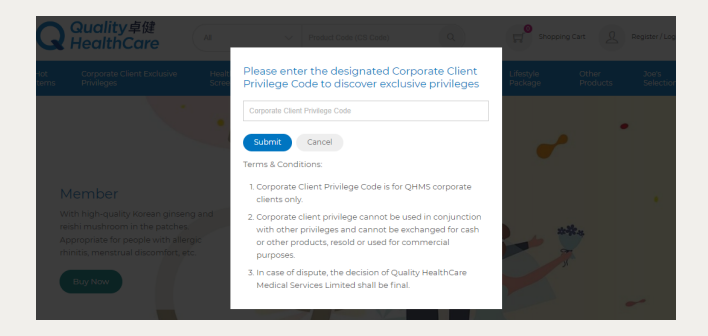

Click the "Corporate Client Privilege" category and enter the designated Corporate Client Privilege Code to discover exclusive privileges.

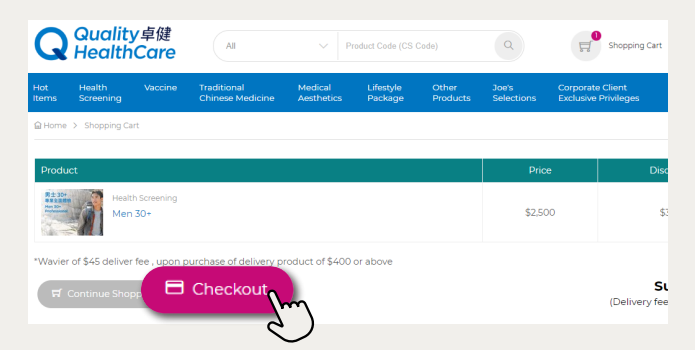

The page will automatically jump to the checkout page. Click "Checkout" at the bottom left to proceed with the checkout process.

| Hot<br>Items              | Health<br>Screening | Vaccine            | Traditional<br>Chinese Medicine | Medical<br>Aesthetics | Lifestyle<br>Package | Other<br>Products | Joe's<br>Selections | Corporate Client<br>Exclusive Privileges | PPP                  | Spr<br>Priv        |
|---------------------------|---------------------|--------------------|---------------------------------|-----------------------|----------------------|-------------------|---------------------|------------------------------------------|----------------------|--------------------|
| 읍 Home                    | > User/Pickup       | o Info             |                                 |                       |                      |                   |                     |                                          |                      |                    |
| Produ                     | ict                 |                    |                                 |                       | Price                | Discoun           | t                   | User / Pickup                            | o Info ()            |                    |
|                           |                     |                    |                                 |                       |                      |                   |                     | First name on ID card                    |                      |                    |
| 8+314                     |                     |                    |                                 |                       |                      |                   |                     | Last name on ID card                     |                      |                    |
| REAL PROPERTY             | Men                 | h Screening<br>30+ |                                 |                       | \$2,500              | \$375             |                     | Phone                                    | 0                    | -11                |
|                           |                     |                    |                                 |                       |                      |                   |                     | Email                                    | <u> </u>             | N                  |
|                           |                     |                    |                                 |                       |                      |                   |                     | You are the produc<br>here               | t use                |                    |
| *Wavie                    | r of \$45 deliver   | fee , upon p       | ourchase of delivery p          | roduct of \$400       | or above             |                   |                     |                                          |                      |                    |
|                           |                     |                    |                                 |                       |                      |                   | Privilege co        | ode applied successfully                 | test85 (159          | 6 disco            |
| $\langle \langle \rangle$ | Back                | lext St            | ep →                            |                       |                      |                   |                     | (Delivery                                | Sub to<br>fee has no | tal: !<br>t yet ir |
|                           |                     |                    | S                               |                       |                      |                   |                     |                                          |                      |                    |
|                           |                     |                    |                                 |                       | +:                   |                   | lial ( 11           | Next                                     |                      |                    |
|                           | E                   | nter               | user inf                        | orma                  | tion a               | and c             | IICK "              | ivext"                                   |                      |                    |

to enter the payment page.

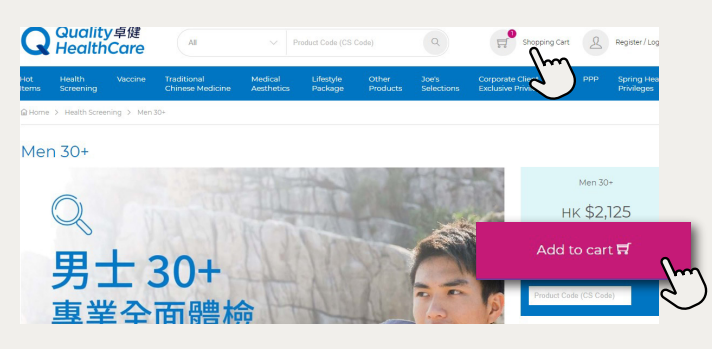

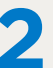

After selecting a plan or product, click "Add to Cart". Then click "Shopping Cart" at the top right after completing selection.

| Billing Info                           | Order Summary                           |               |                                    |                |                     |       |  |  |  |
|----------------------------------------|-----------------------------------------|---------------|------------------------------------|----------------|---------------------|-------|--|--|--|
|                                        | Last name                               |               | Product                            | Price          | Qty.                | Disco |  |  |  |
| Tai Man                                | Chan                                    |               | Men 30+                            | \$2,500        | 1                   | \$37  |  |  |  |
| mail address                           | Region                                  |               | delivery product of \$400 or above |                |                     |       |  |  |  |
| taiman@qhms.com                        | Hong Kong                               | Hong Kong 🗸 🗸 |                                    |                | Sub total : \$2,125 |       |  |  |  |
| hone                                   |                                         |               | (Delivery tee na                   | as not yet inc | iuded)              |       |  |  |  |
| 21234567                               |                                         |               |                                    |                |                     |       |  |  |  |
| I have read and agree to the Terms and | Conditions of the products or services. |               |                                    |                |                     |       |  |  |  |
|                                        |                                         |               |                                    |                |                     |       |  |  |  |

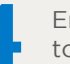

to proceed.

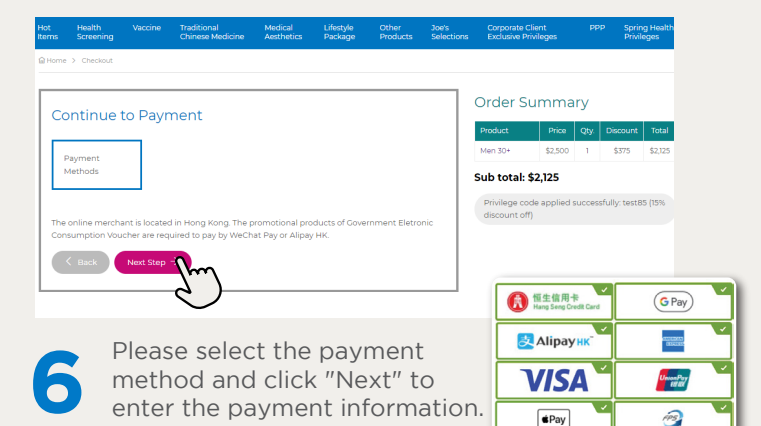

After completing the checkout, the order confirmation letter and a receipt will be automatically sent to the email address you provided. The customer service specialist will call you within 5 working days to make an appointment.

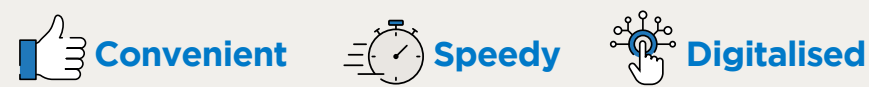

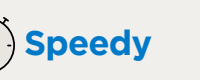

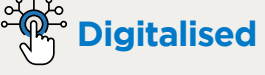

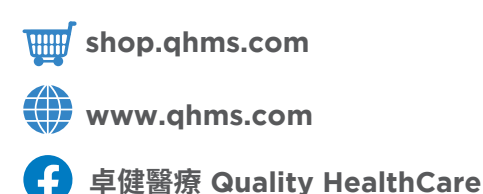

卓健 Quality HealthCare App Store Google Play